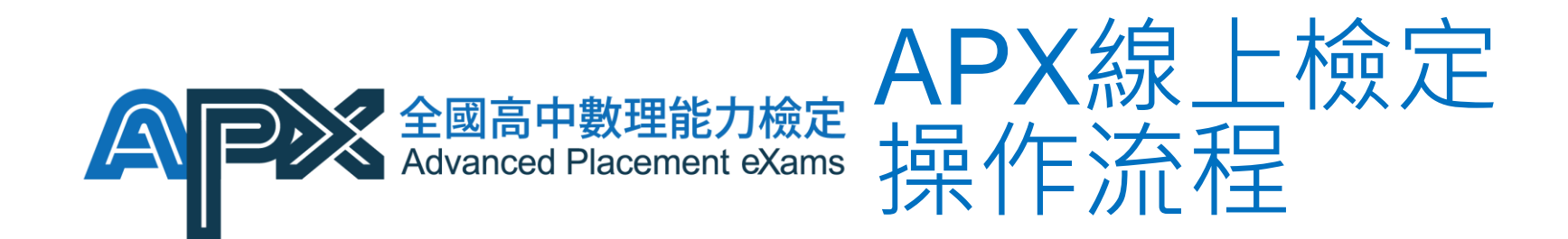

混合式線上測驗檢定

## Google Meet考場教室視訊考試

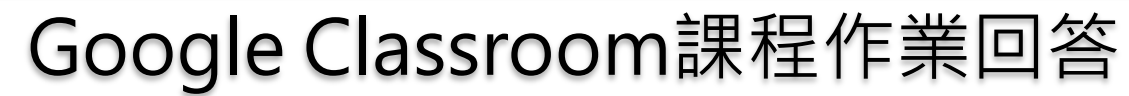

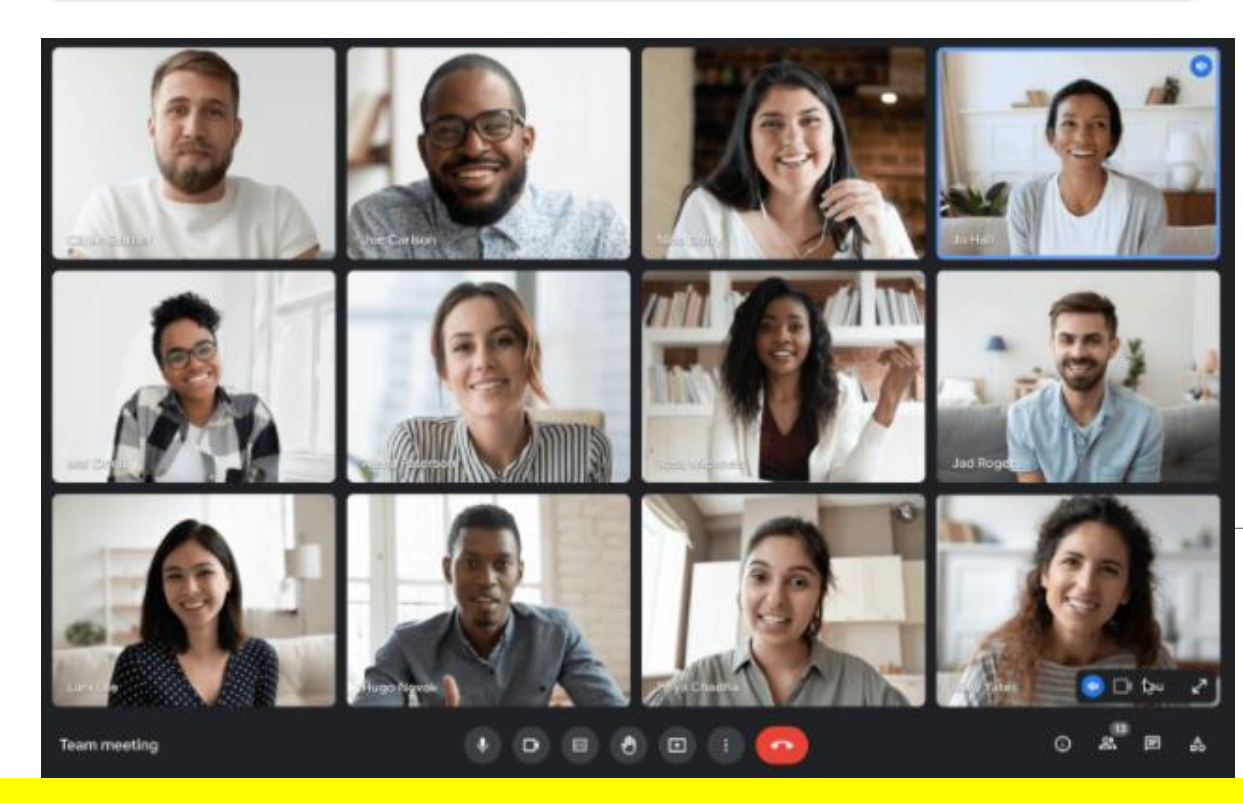

進入會議室之後,請勿自行開啟麥克風說話影響其他考生, 一切比照實體考試狀況,會有說明的時間可以發問,開始考 試之後,會由監考老師比對資料及觀看每個考生的畫面

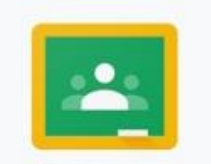

Google Classroom

Classroom 有助於課程交流互動、節省時間以及妥善管理。瞭解詳情

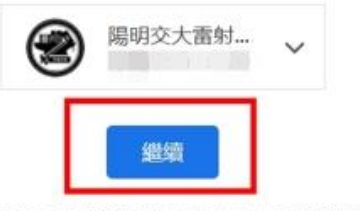

如果選擇加入,即表示你同意與課程中的其他人共用聯絡資訊。瞭解詳情

重要注意事項

本屆採線上測驗,登入Google Meet及Google Classroom需使用個人 Gmail信箱(學校的教育版.EDU帳號或公司的企業版mail帳號無法進入檢 定線上教室)。如果沒有,煩請再申請個人專屬Gmail信箱(@gmail.com), 並將此個人專屬Gmail信箱登入APX報名網站更正個人資料MAIL資訊, 供線上測驗核對身分及成績使用,謝謝配合。 ※※重要:此個人Gmail將用來作為考試過程中登入考試系統的識別之用, 請務必不要與他人共用,請應考生申請自己個人專屬@gmail.com,並 使用該個人專屬Gmail參加7/3或7/11模擬考跟7/18的正式檢定考試)

### 考生必需自備之軟硬體設備

- ▶ 電腦:筆記型電腦或桌上型電腦。(擇一即可)
- ▶ 視訊設備:桌上型電腦必需有視訊鏡頭(webcam)、耳機或喇叭、麥 克風。筆記型電腦請確認拍照視訊及麥克風功能正常運作。若無視訊 鏡頭可搭配手機、平板電腦的視訊鏡頭。
- ▶ 順暢的網際網路環境。建議有穩定的有線或無線(wifi、4G、5G)網路
- ➤ 電腦需有Google Chrome瀏覽器,並能連結Google Classroom網頁。
- ➢ 若無視訊鏡頭可搭配手機或平板電腦,並下載Google Meet APP。

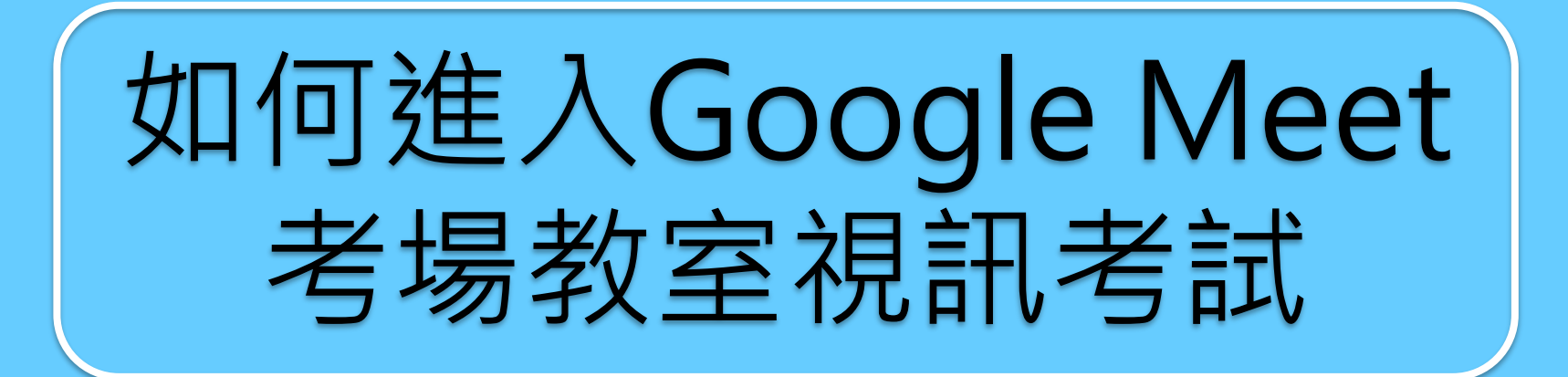

## STEP1.如何加入meet會議室

請應考生務必於110年07月01日(星期四)後,自行於官網(網 址:<u>https://science-event.nctu.edu.tw/apx/current</u>)查詢線上 考場教室及最新線上檢定試場規則,主辦單位也將個別通知各應 考生線上考場教室連結,供應考生登入測試。

🕑 o 🛔

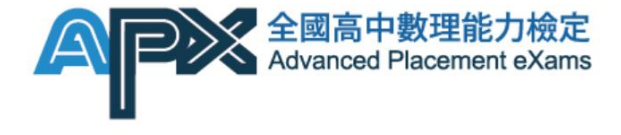

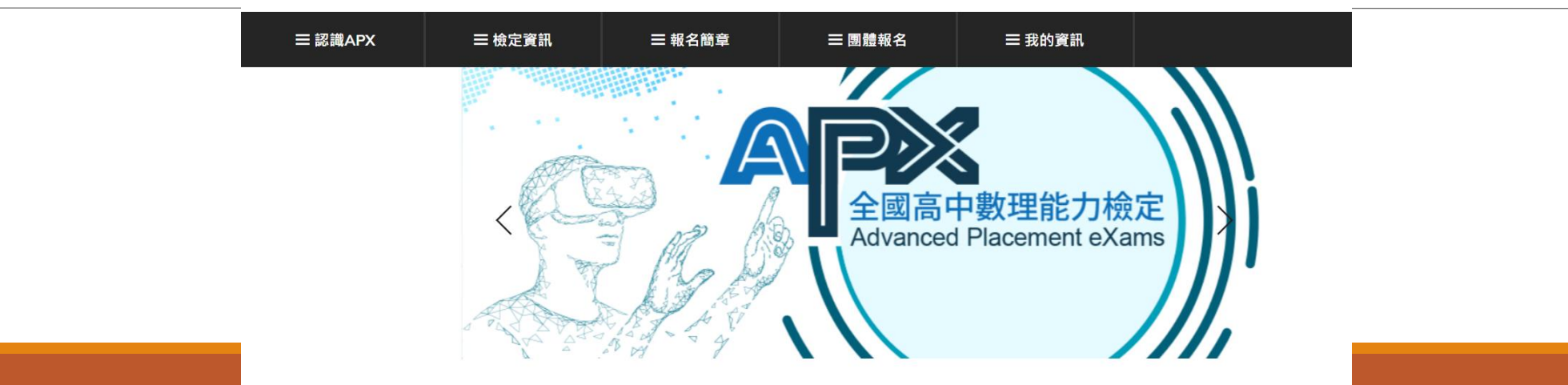

### STEP2.點選查詢到的Meet連結,請點選Meet加入線上考場教室

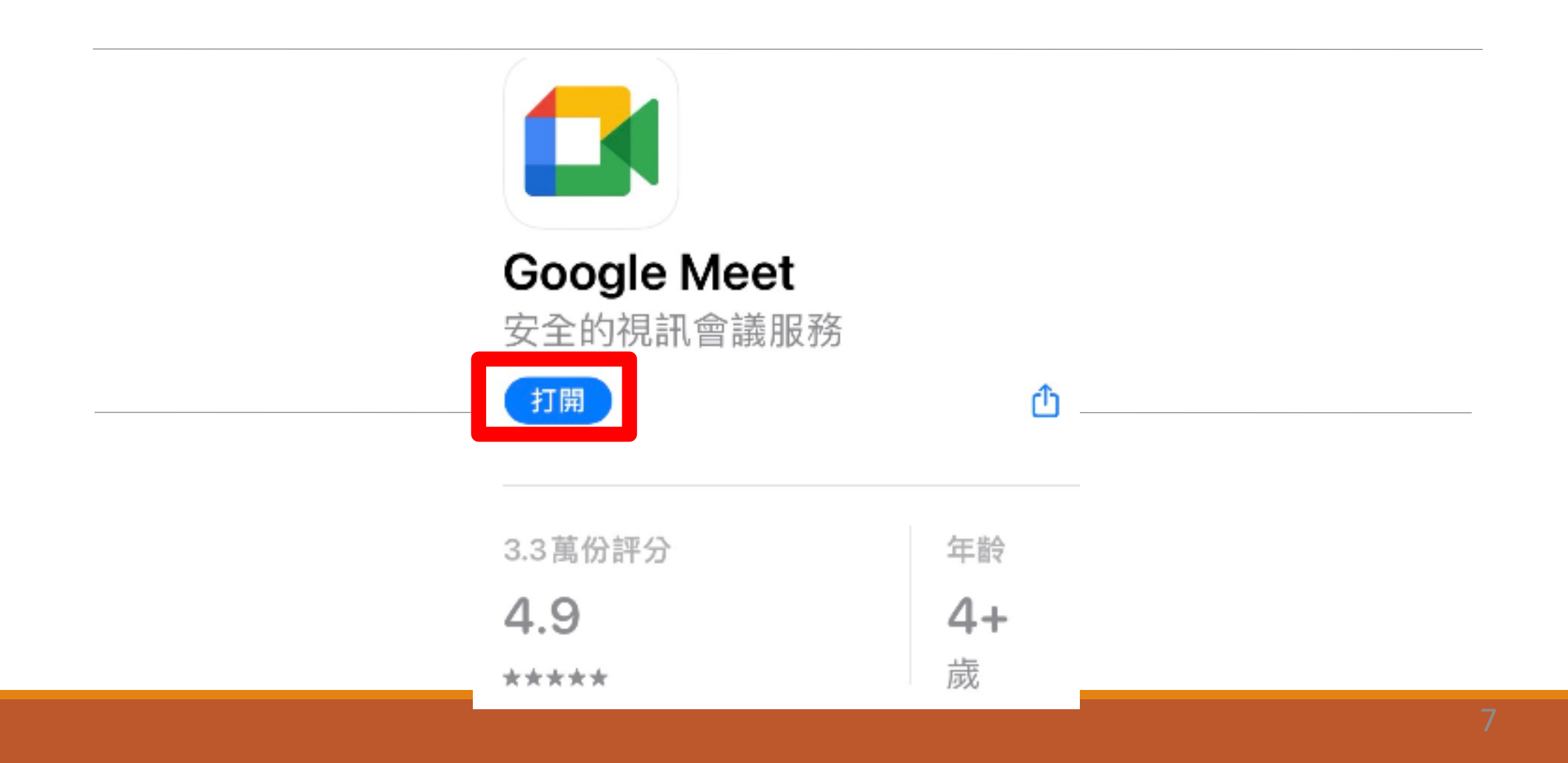

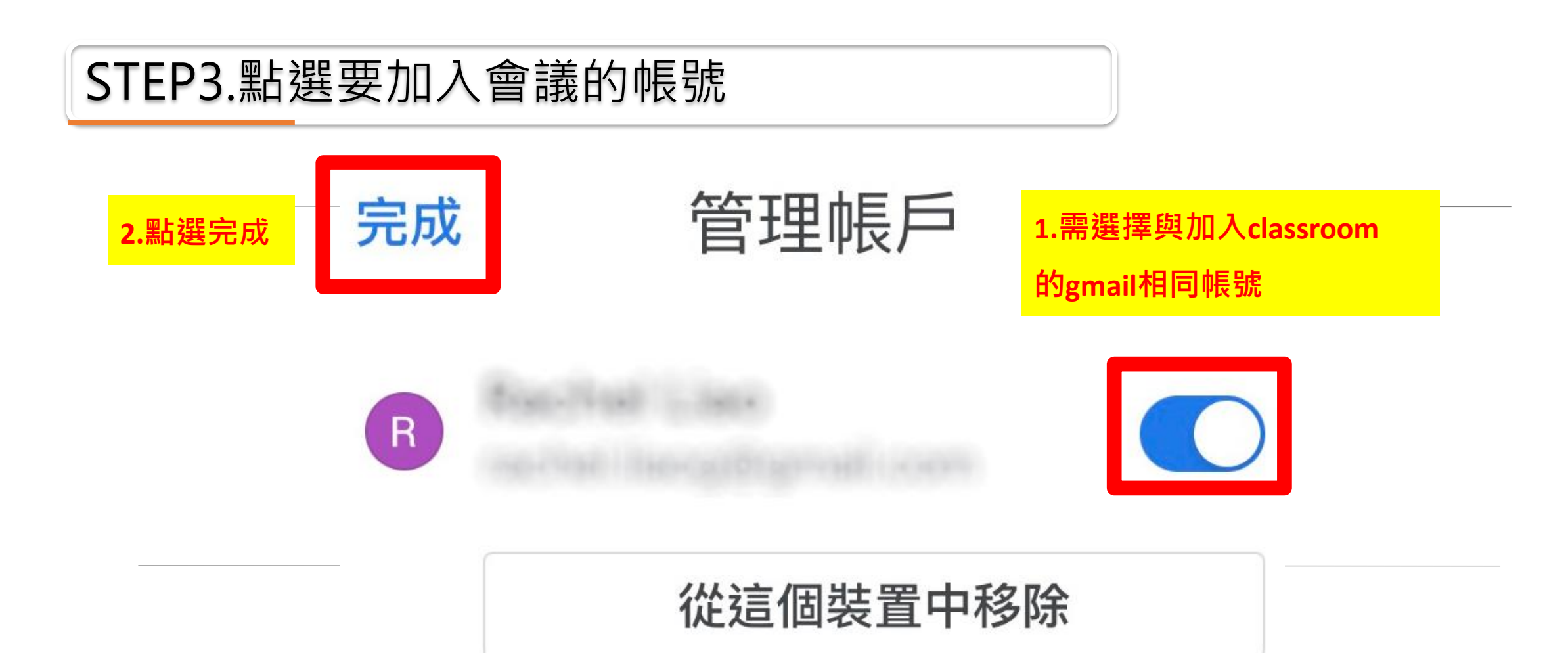

### & 新增其他帳戶

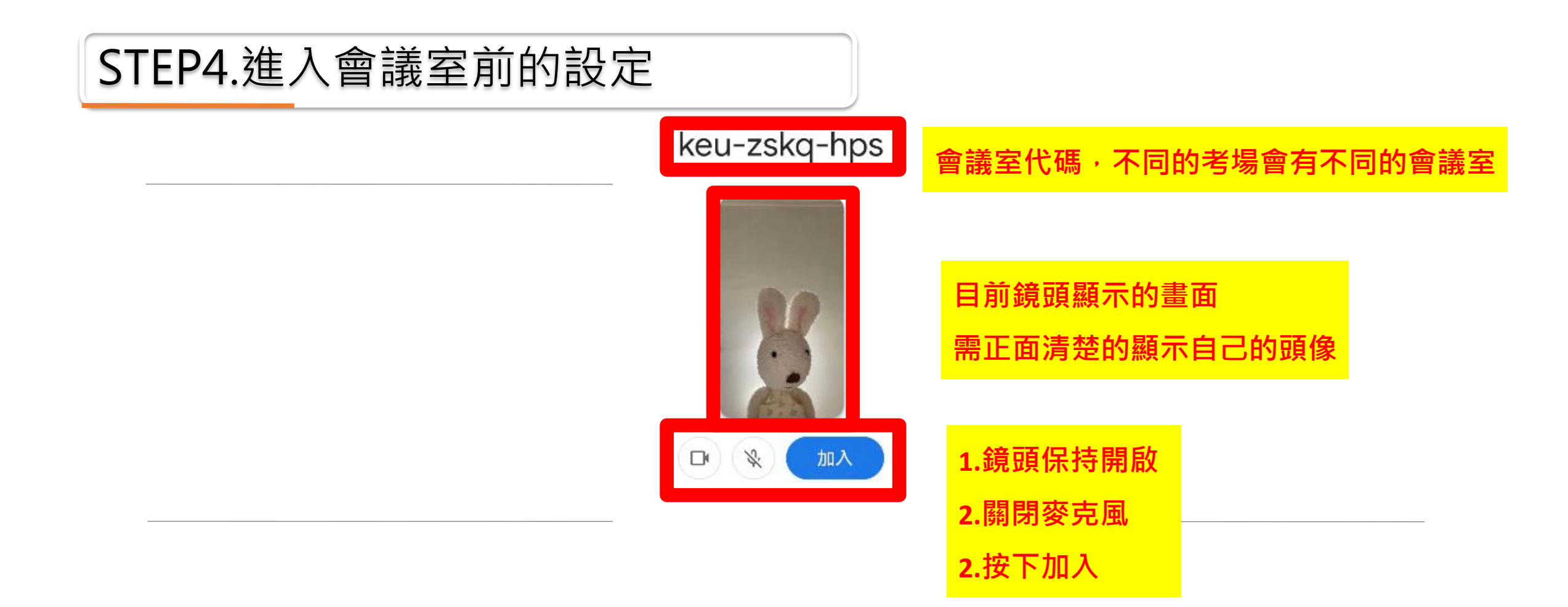

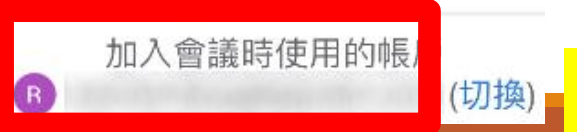

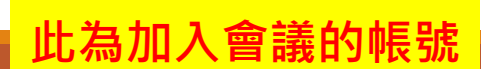

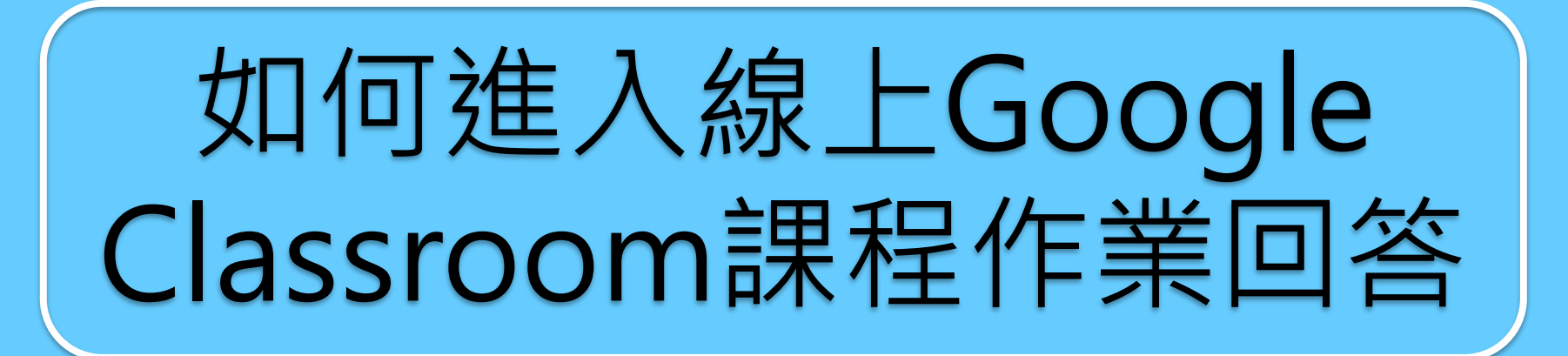

## STEP1.如何加入考試教室

請應考生務必於110年07月01日(星期四)後,自行於官網(網址:<u>https://science-event.nctu.edu.tw/apx/current</u>)查詢線上考場教室及最新線上檢定試場規則,主辦單位也將個別通知各應考生線上考場教室連結,供應考生登入測試。

🕑 o 🛔

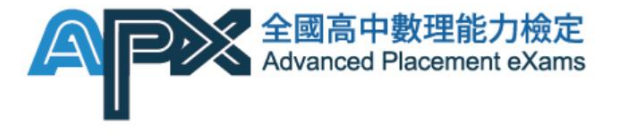

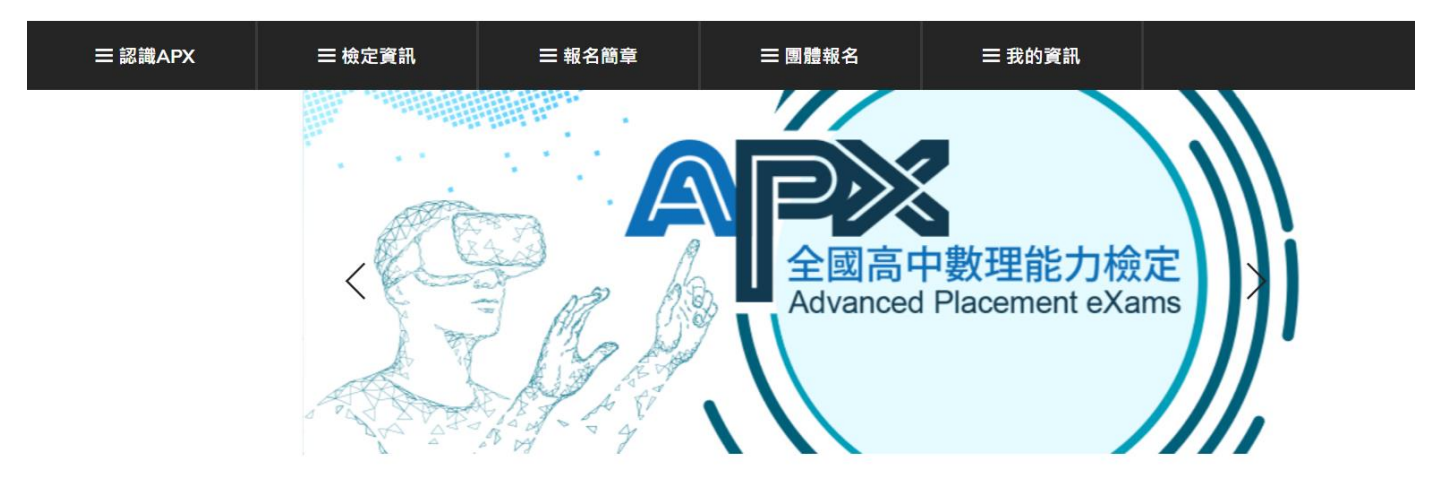

## STEP2.點選查詢到的考場連結,加入考試教室

### 請確認登入的帳號後面是否為 @gmail.com · 若不是可能會無法加入

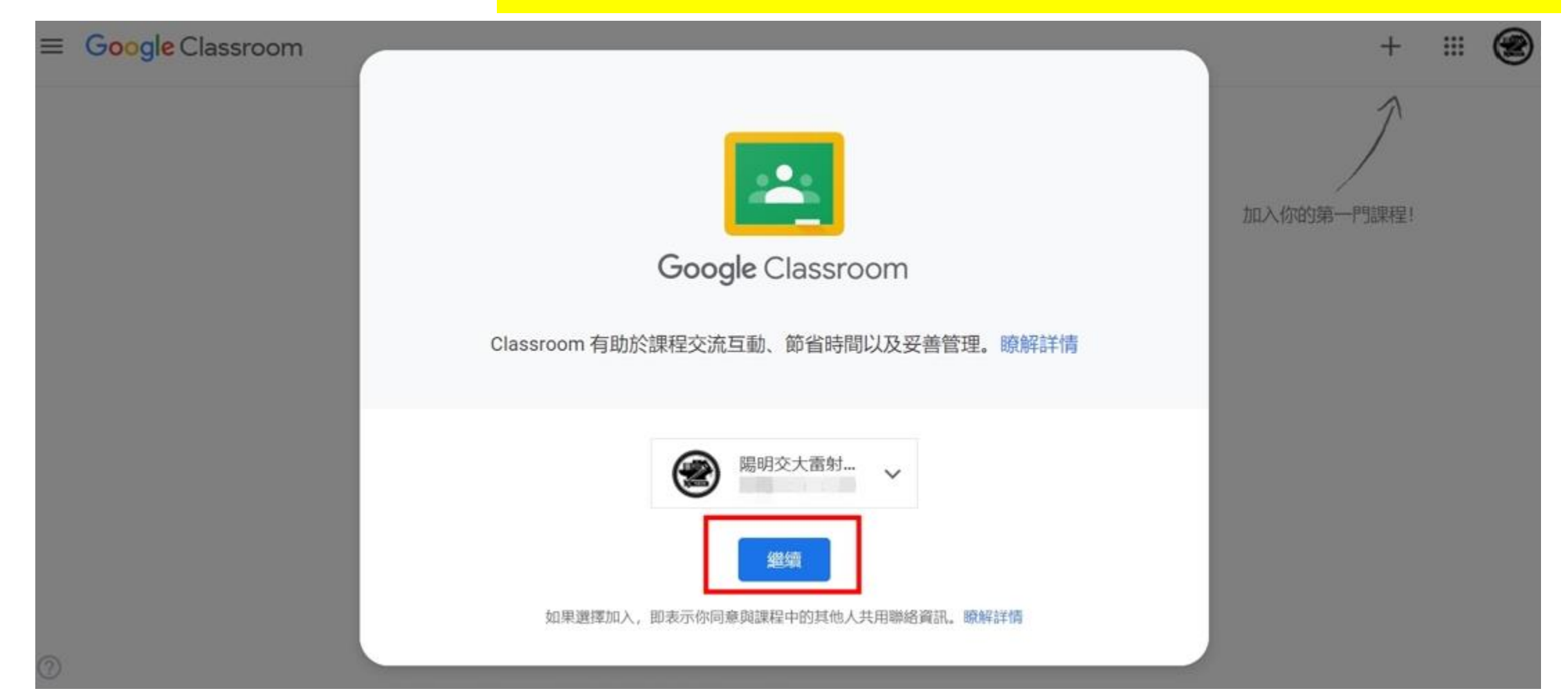

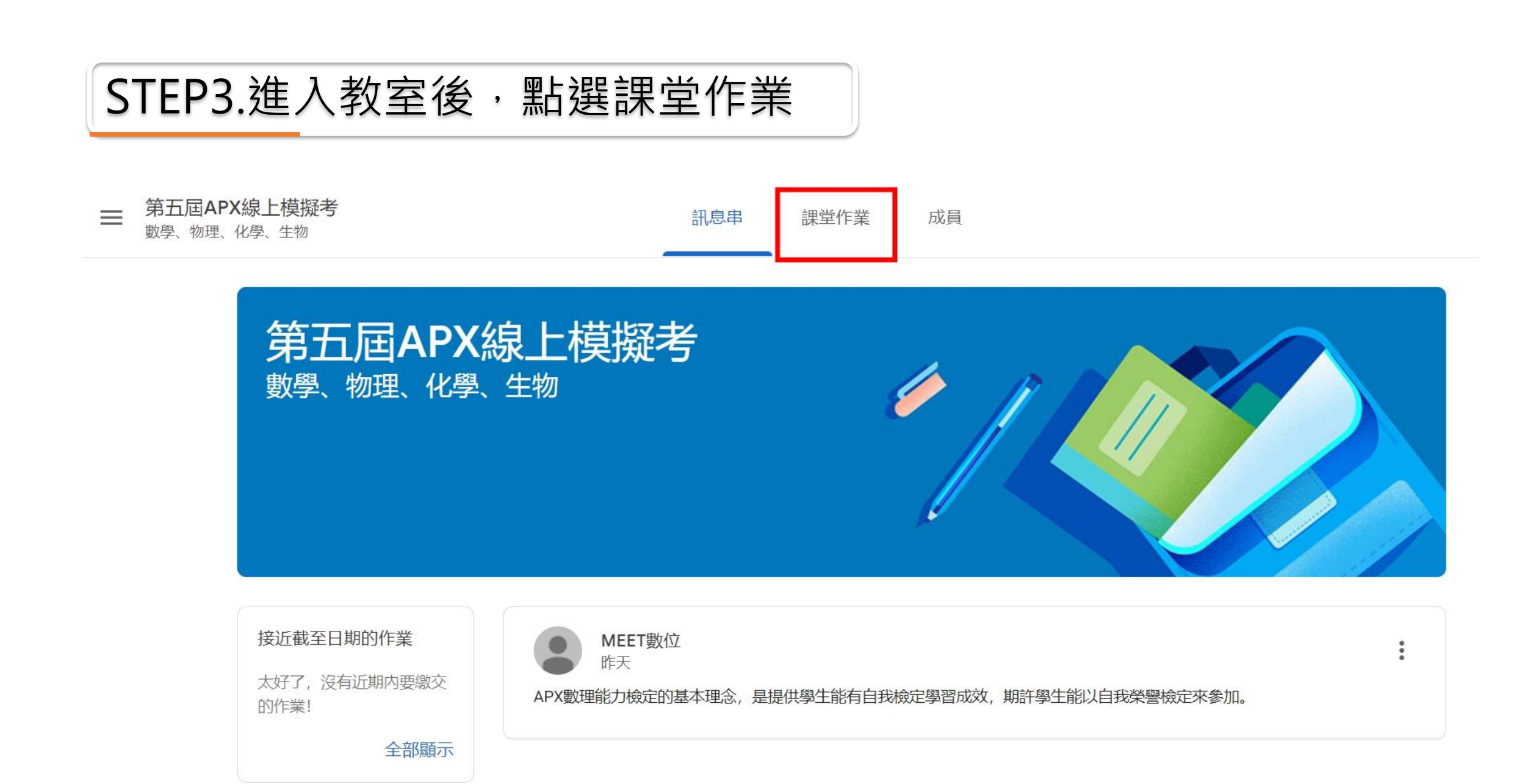

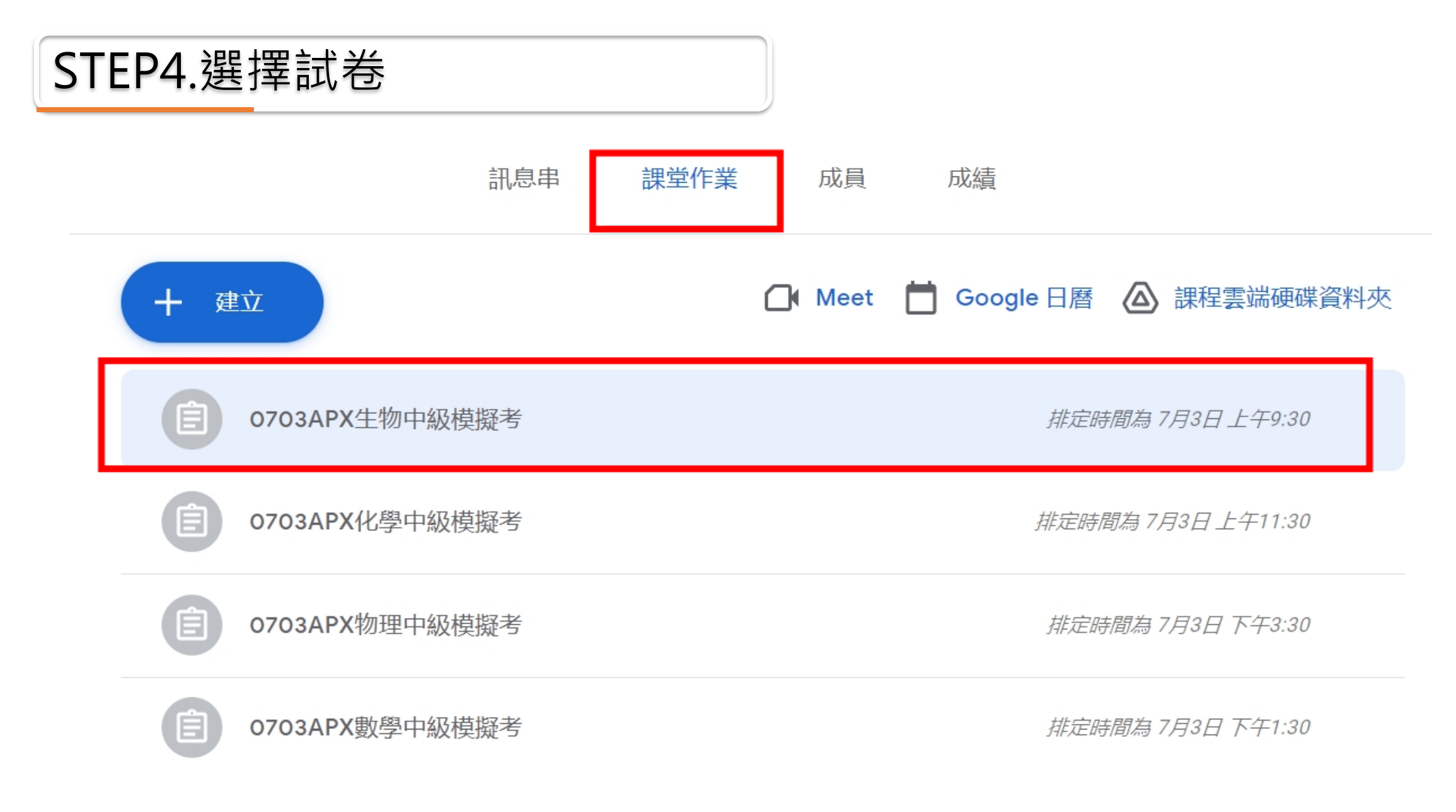

### STEP5.點選試卷進入考試

| <b>0703APX</b> 生物中級模擬考 | 排定時間為7月3日上午9:30 |
|------------------------|-----------------|
| 截止日期:7月3日上午10:10       |                 |

### STEP6.填寫個人資料

### 0703APX生物中級模擬考

第一部分 應考生身分認證

當你上傳檔案並提交這份表單時,系統會記錄與你 Google 帳戶相關聯的名稱和相片

不是 四月月月日 馬子 馬子 切換帳戶

\*必填

1. 請填您報名的個人完整GMAIL電子郵件(......@gmail.com)\*

請輸入進入classroom的gmail

2. 請填寫您的身分證字號\*

您的回答

您的回答

### STEP7.上傳一張與本人身分證合照的照片

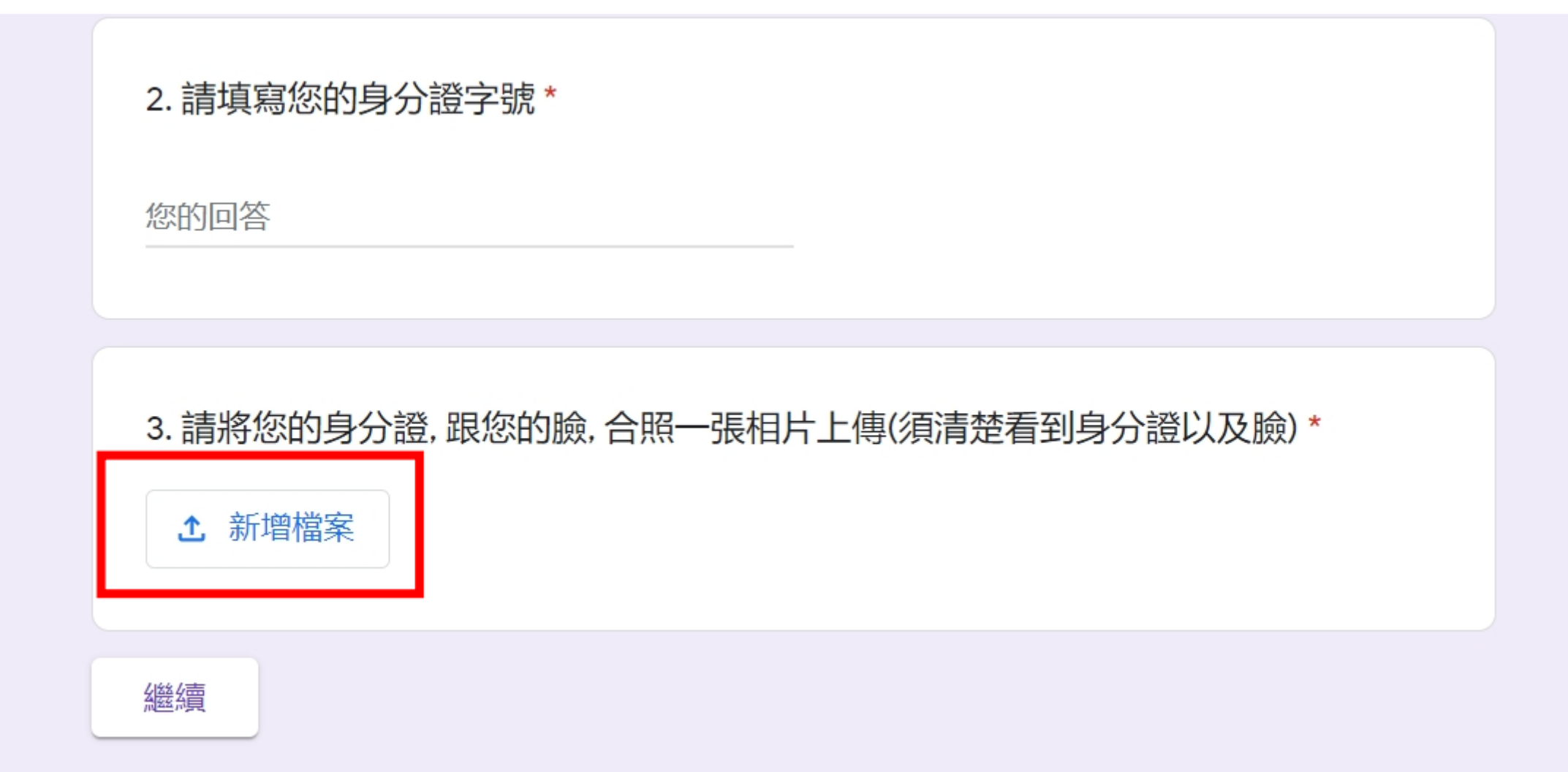

# 電腦拍照操作步驟

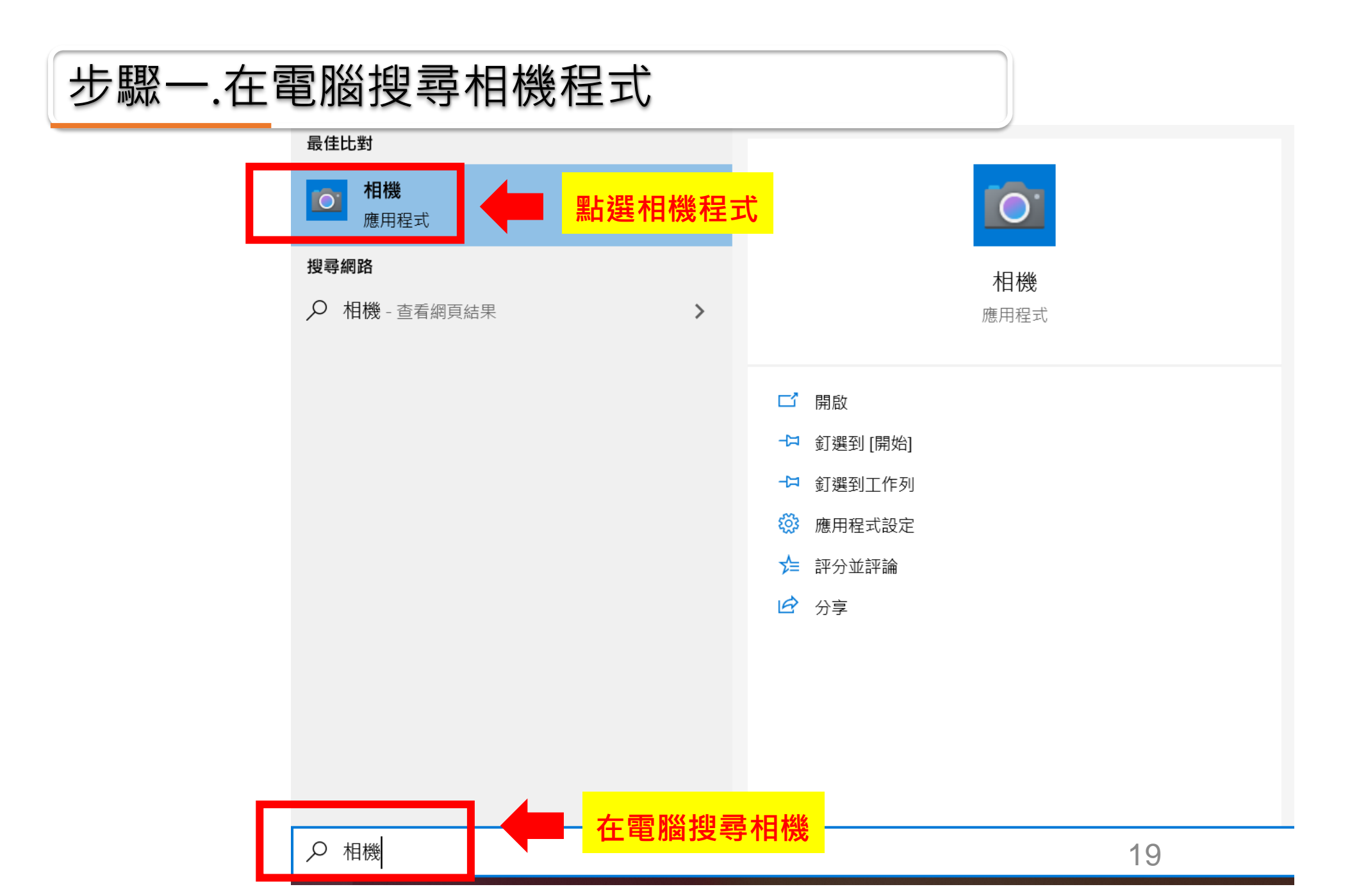

| Ę         | テ驟二.進入相機後點選左上角的齒輪,將拍照與錄影畫素降低               |
|-----------|--------------------------------------------|
| *         | - □ × 相片                                   |
|           | <u> 粘選齒輪進入設定後・將相</u> 0.03MP 11:9 (176x144) |
|           | <ul> <li></li></ul>                        |
|           | ○ And And And And And And And And And And  |
| SV Partie | 影片品質<br>144p 11:9 30fps ~                  |
|           | 防閃爍                                        |

### 步驟三.拍一張您與本人身分證合照的照片

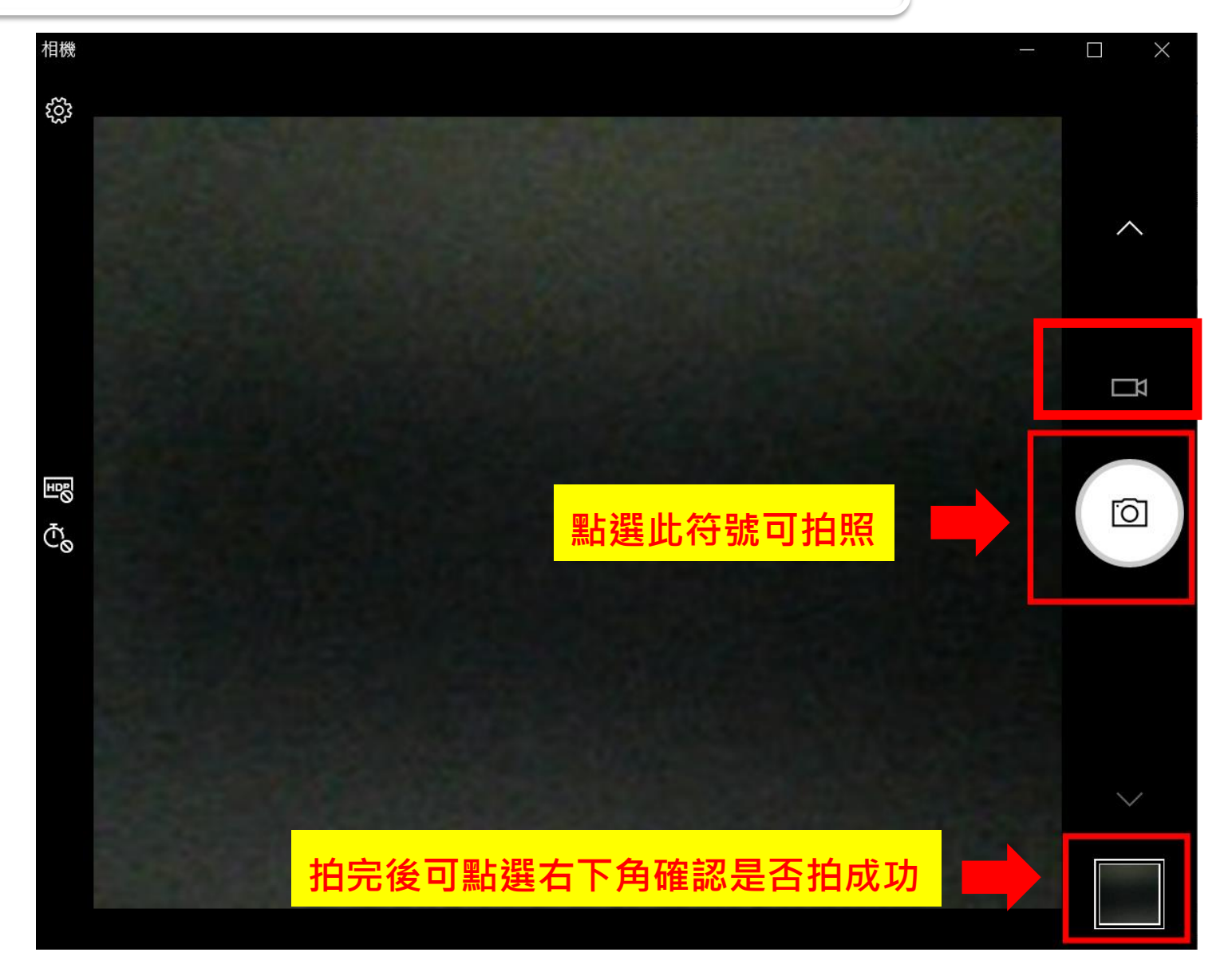

### 步驟四.確認照片檔案存放位置

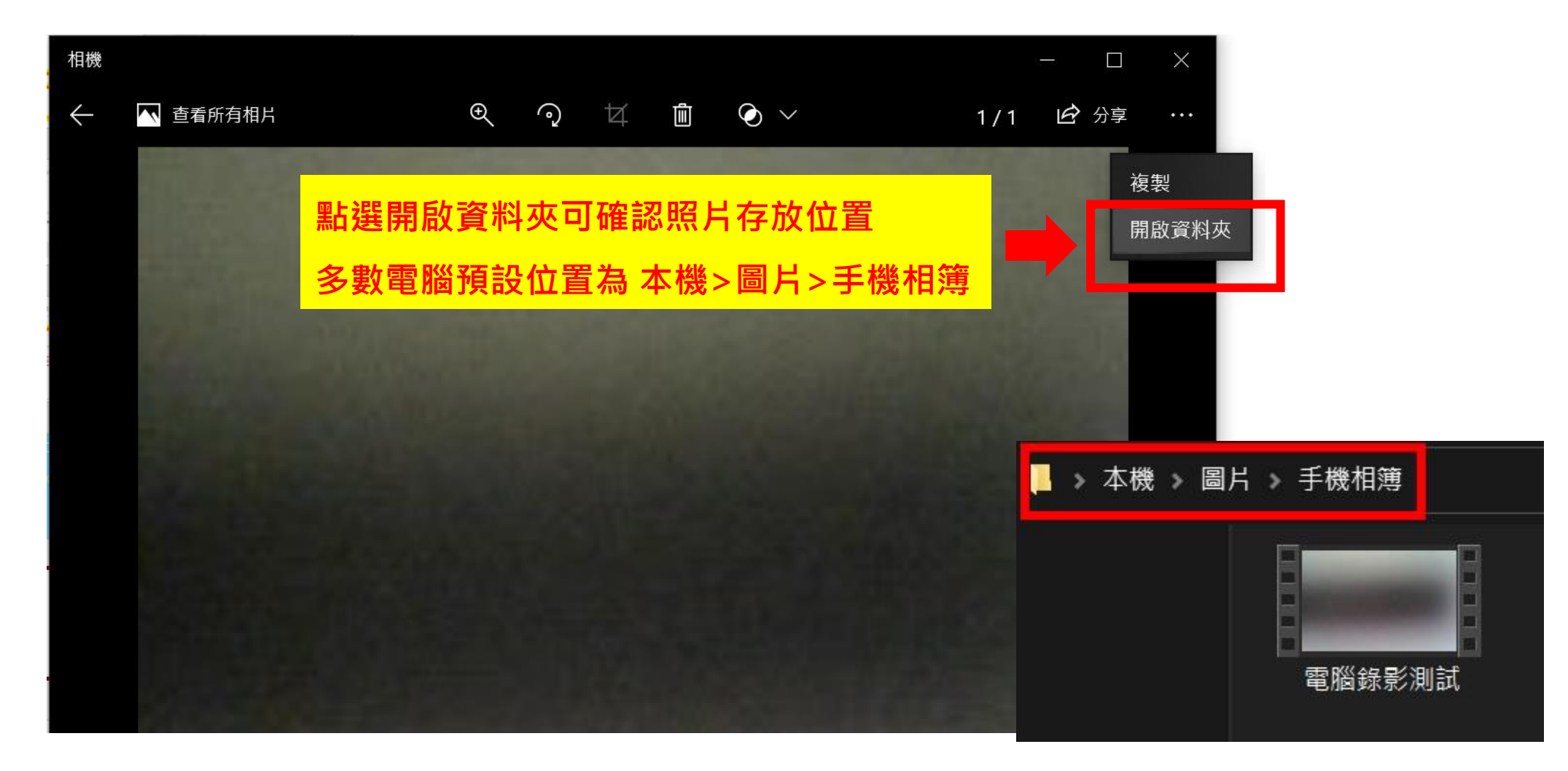

### STEP8.點選新增檔案後,選擇照片

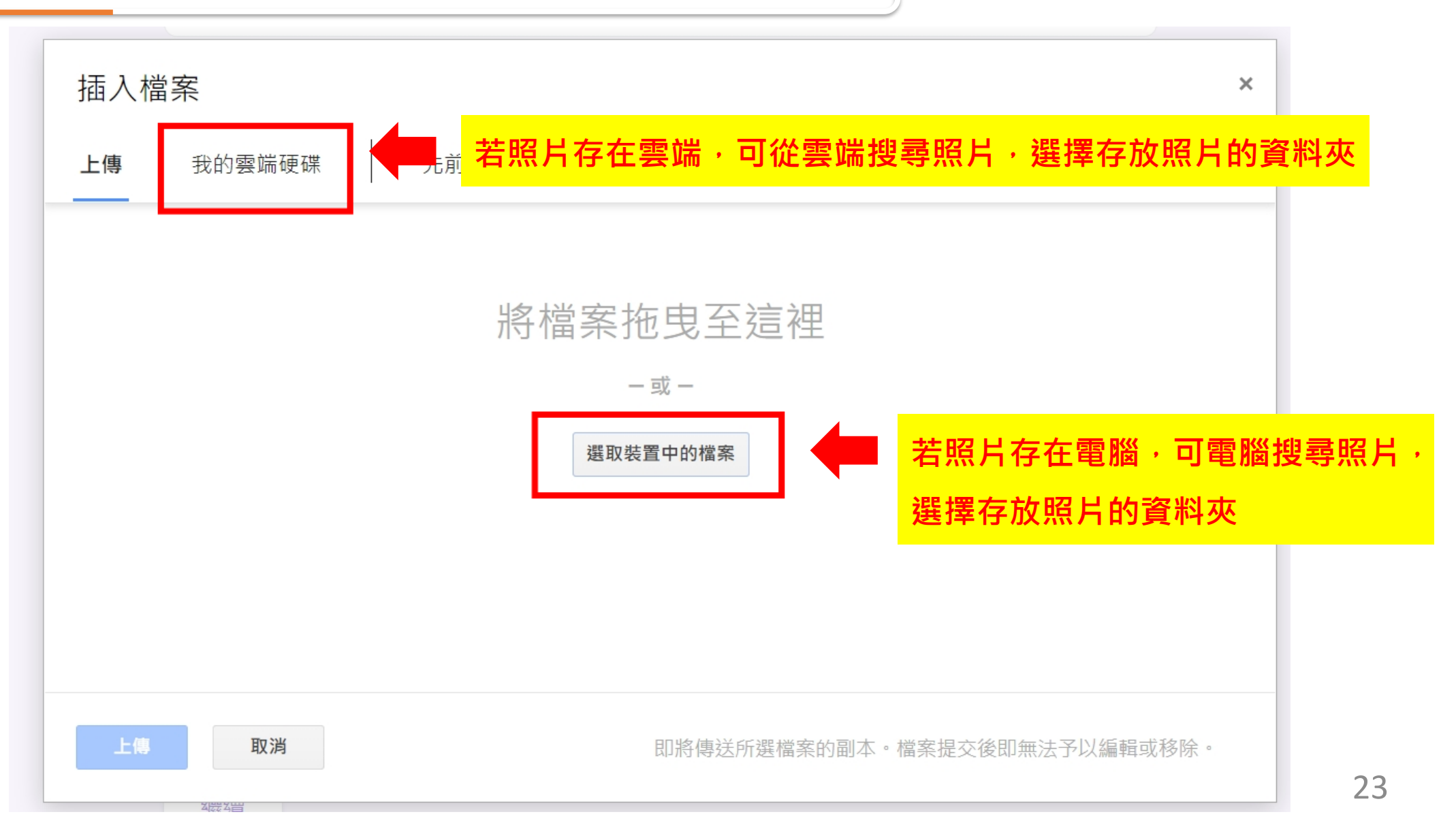

### STEP9.選取照片後點選上傳

### 插入檔案

×

×

上傳 我的雲端硬碟 先前選取的項目

▶ 000與身分證的合照.png 139.3K

#### 加入更多檔案

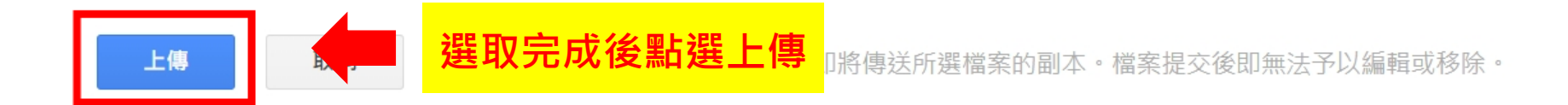

### STEP10.上傳後點選繼續

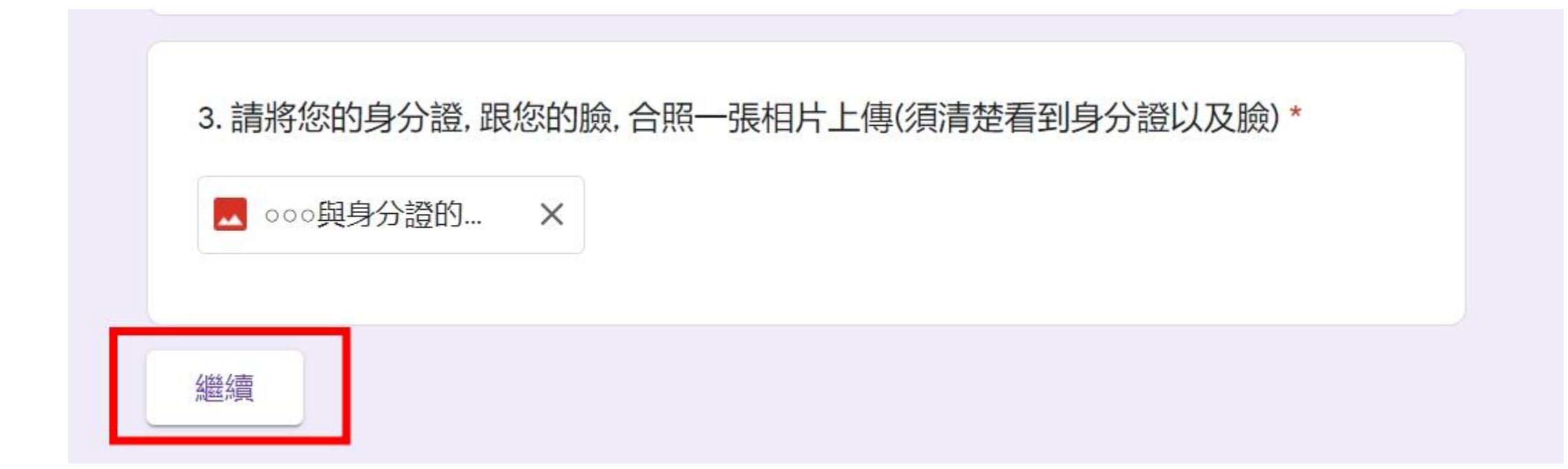

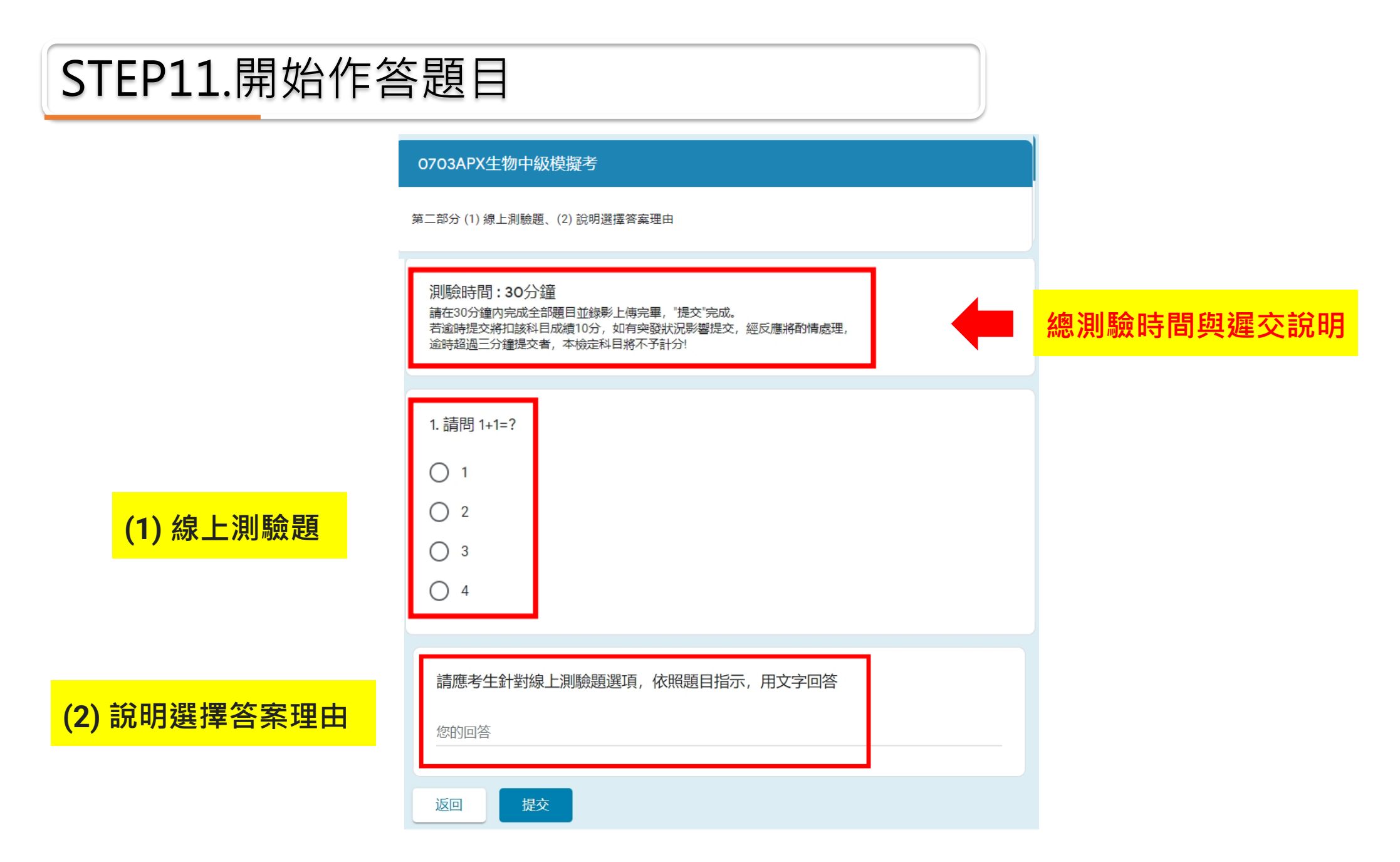

### STEP12.每題皆需重複STEP11的步驟,完成後點選提交

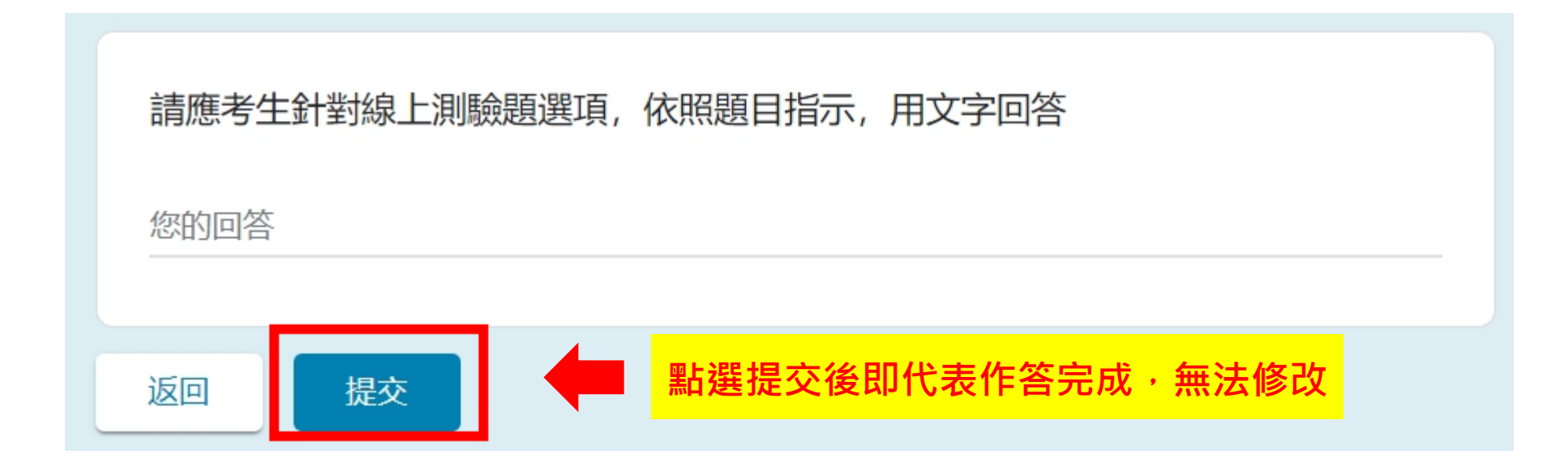

注意事項

- 為使全體應考生熟悉正式線上測驗之操作,且7/18 檢定當天難以提供技術服務,請應考生務必參與 【混合式線上測驗之模擬考】,以確認測驗流程操 作順利無誤
- 若無法在7/3、7/11參加模擬考,你7/18就必須自己排除線上測驗的技術問題。
- ➢ 預計110年8月31日(星期二)可於 https://science-event.nctu.edu.tw/apx/current/ 查詢個人成績
- ➢ 詳細注意事項請查看第五屆APX線上檢定執行細則

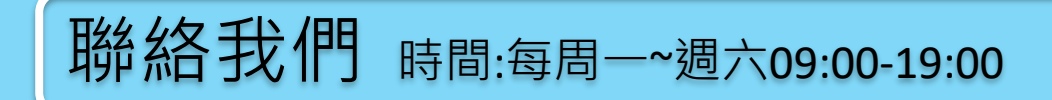

# 蔡小姐 (03)571 - 2121 # 56090蕭老師 0905-257-135 Mail apx@nctu.edu.tw